#### Visit our School Counseling Website

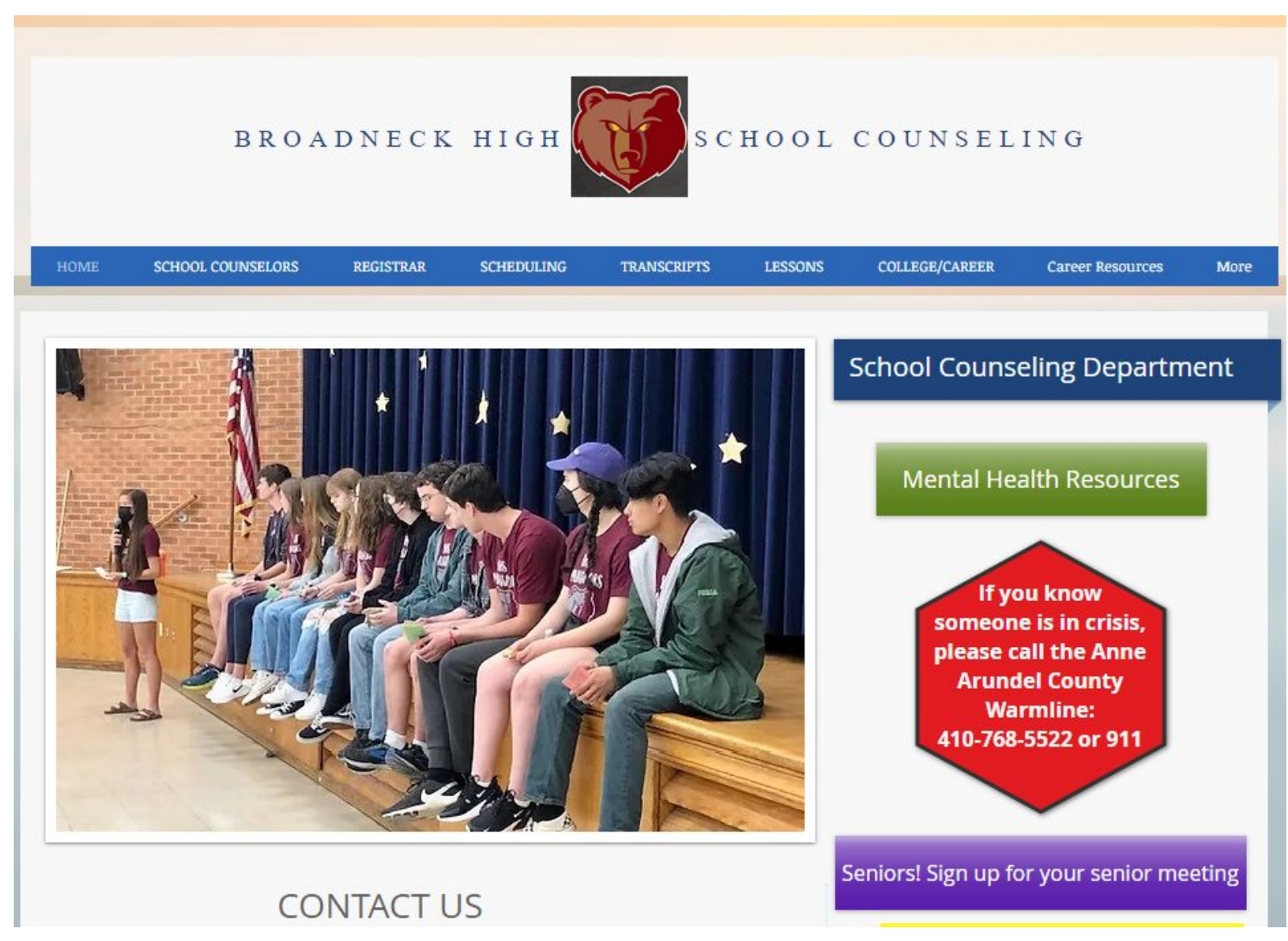

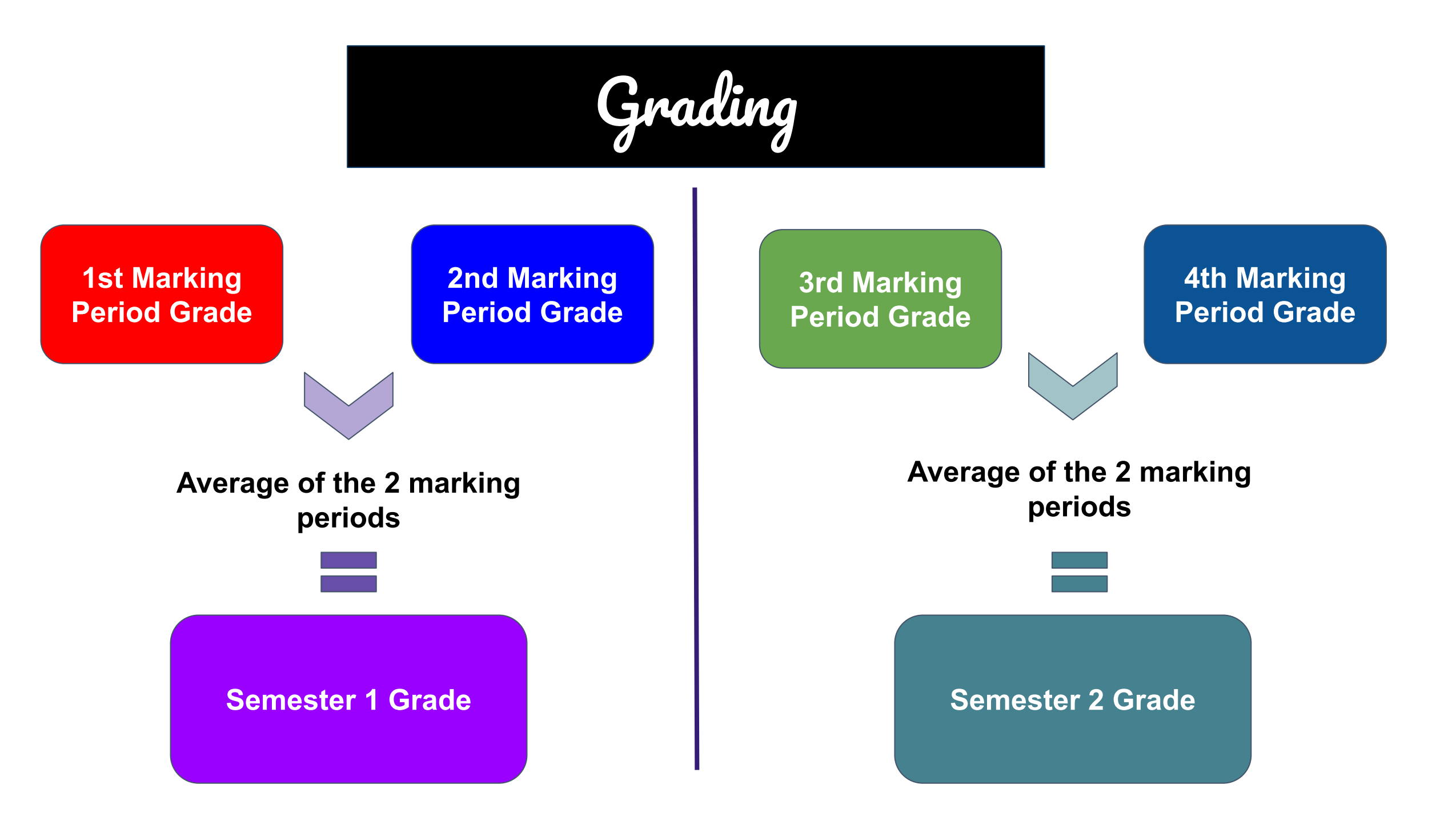

### Naviance

- Naviance is a tool that you will use all 4 years of high school
  - College and Career Planning

- Today we will:
  - Learn how to login
  - Select a future path
  - Add your personal email

### Naviance Single Sign On Instructions

First...just sign on to your Chromebook using Steps 1 and 2 and then we will click in to the Naviance link

### Step 1: Navigate to the Classlink Launchpad screen and Sign in with Microsoft.

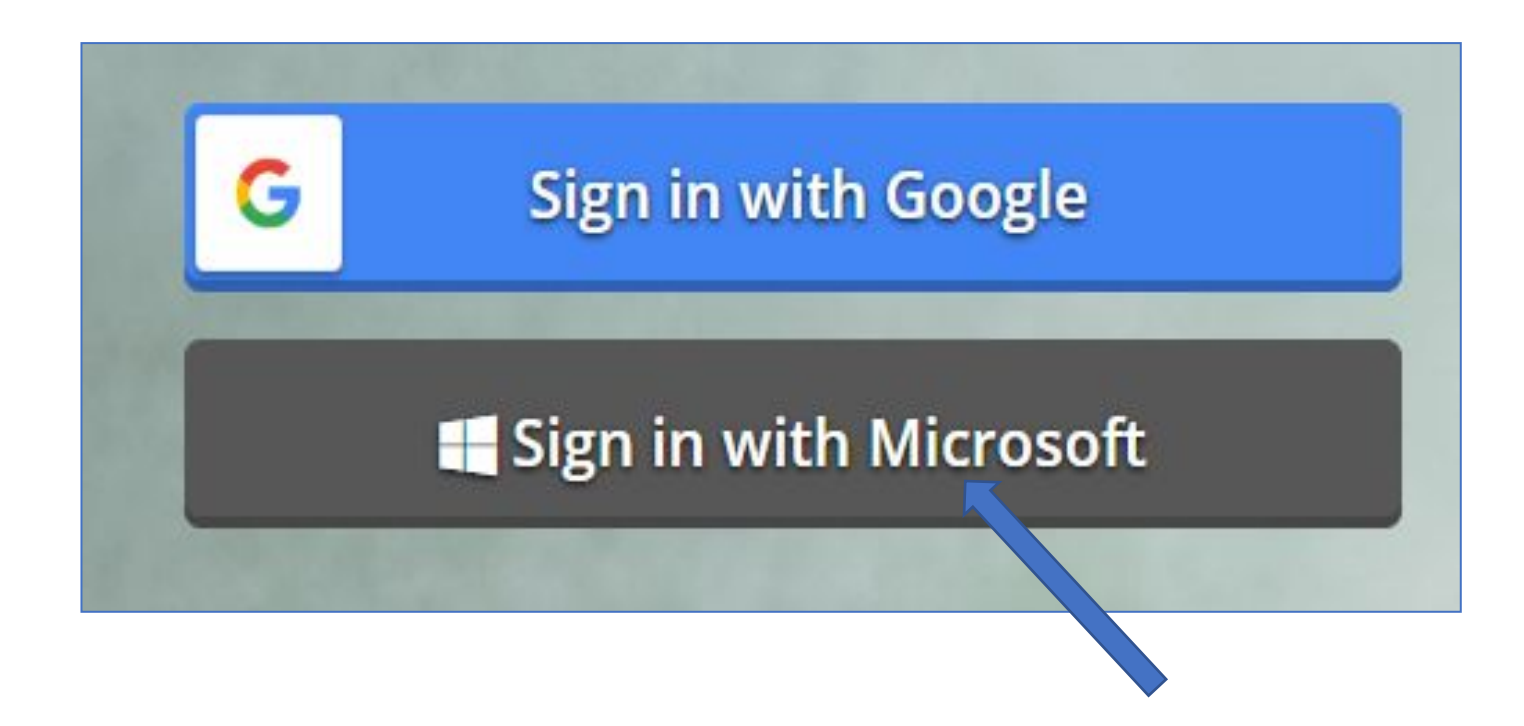

### Step 2: Sign in to Microsoft using AACPS email and password.

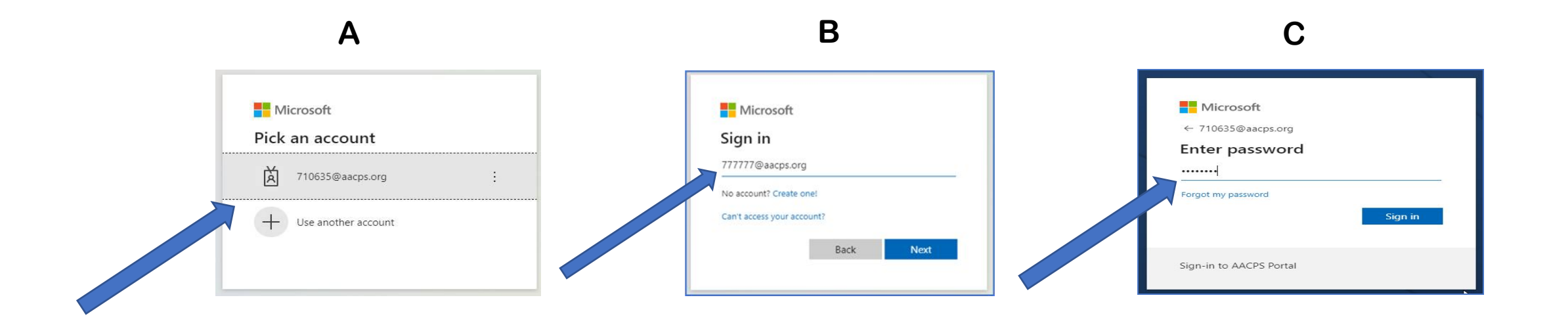

## Step 3: Click the Naviance Icon on the Classlink page

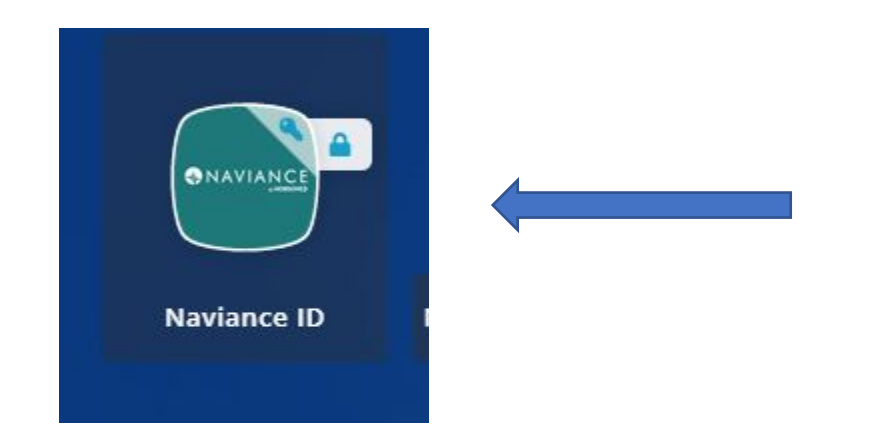

# Step 4: Click the Student Icon on Naviance Student page

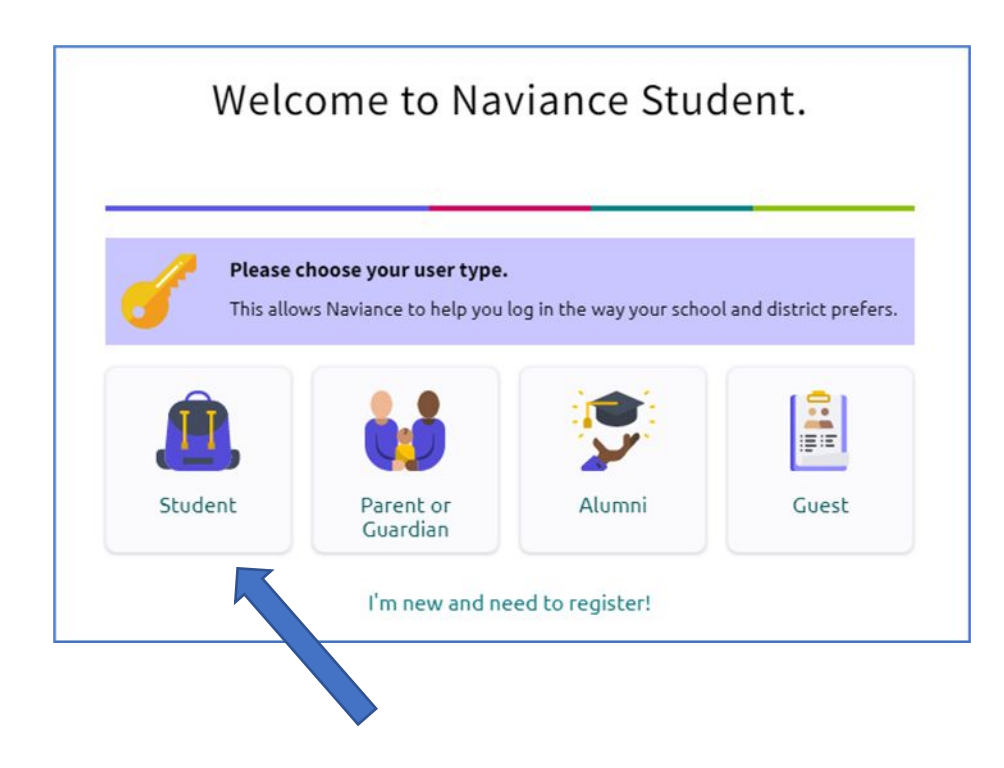

#### Step 5: Click "Continue with Single Sign On".

| Welcome Student!                                       |  |
|--------------------------------------------------------|--|
| <u> </u>                                               |  |
| Login to Naviance                                      |  |
| CONTINUE WITH SINGLE SIGN ON                           |  |
| OR                                                     |  |
| Email                                                  |  |
| For example navigator@naviance.com                     |  |
| Password                                               |  |
| Type password                                          |  |
| Remember me Forgot your password?                      |  |
| CONTINUE                                               |  |
| Need additional help?<br>I'm new and need to register! |  |

#### Step 6: Click "select path".

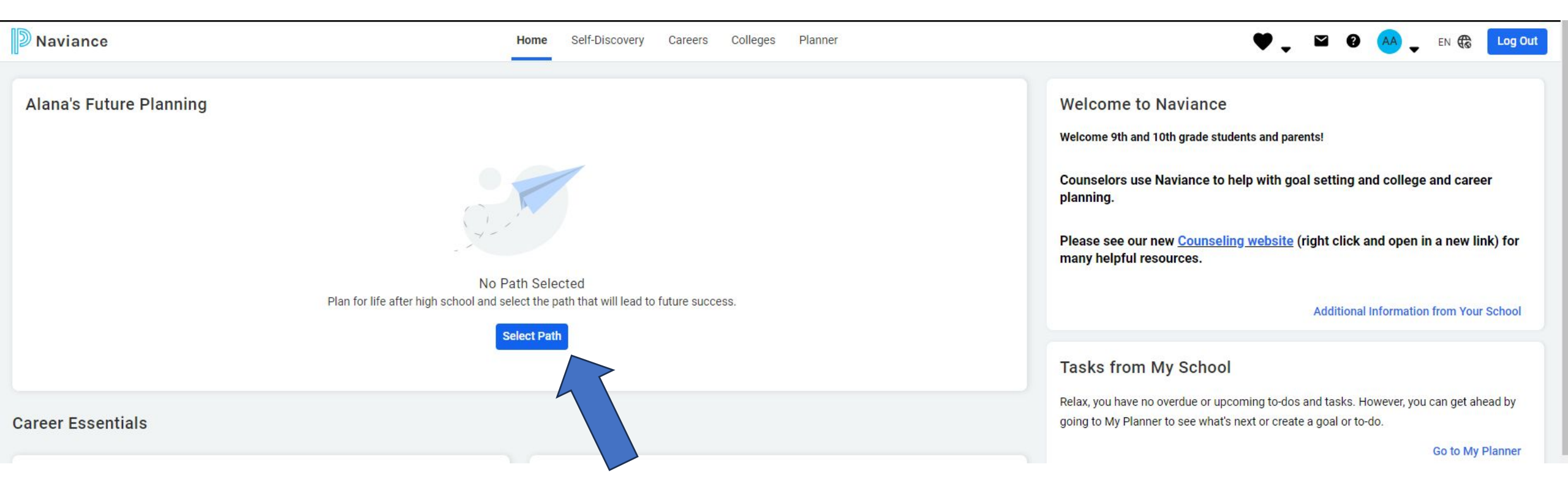

#### Step 7: Click your icon.

| Naviance                                                                                                    | Home Self-Discovery Careers Colleges Planner                                                     | 🖤 🚽 🖾 🕜 🚽 EN 🏶 🛛 Log Out                                                                                                    |
|----------------------------------------------------------------------------------------------------|--------------------------------------------------------------------------------------------------|----------------------------------------------------------------------------------------------------|
|                                                                                                    |                                                                                                  |                                                                                                    |
| Alana's Future Planning                                                                                                  |                                                                                                  | Welcome to Naviance                                                                                                    |
| No Path Selected<br>Plan for life after high school and select the path that will lead to future success.<br>Select Path |                                                                                                  | Welcome 9th and 10th grade students and parents!                                                                                                    |
|                                                                                                    |                                                                                                  | Counselors use Naviance to help with goal setting and college and career planning.                                                                       |
|                                                                                                    |                                                                                                  | Please see our new <u>Counseling website</u> (right click and open in a new link) for many helpful resources.                                            |
|                                                                                                    | No Path Selected<br>life after high school and select the path that will lead to future success. | Additional Information from Your School                                                                                                    |
|                                                                                                    |                                                                                                  | Tasks from My School                                                                                                    |
| Career Essentials                                                                                                    |                                                                                                  | Relax, you have no overdue or upcoming to-dos and tasks. However, you can get ahead by going to My Planner to see what's next or create a goal or to-do. |
|                                                                                                    |                                                                                                  | Go to My Planner                                                                                                    |

### Step 8: Click "My Account"

About Me Home
Account
My Account

Documents and Notes
Document Resources
Resume
Goals
Portfolio
Journal
Test Scores
Documents Shared with Me
Surveys
Surveys from Your School

Game Plan Survey

Now...look at your **Email**. It should be your <u>personal email</u>...not your parent's or your AACPS email, but your personal email so you can receive and send messages to and from your counselor. If you don't have an email yet, add your parents and change it later.

Click the "Edit" or pencil icon to update your email address and SAVE.

| Personal                                                                                            | Contact                                                                                                    |
|----------------------------------------------------------------------------------------------------|----------------------------------------------------------------------------------------------------|
| Nickname                                                                                            | EDIT                                                                                                    |
| -<br>Counselor<br>Heather Schramek<br>Year of Graduation<br>2023<br>ID #<br>232323<br>State ID<br>- | Home Phone<br>410-111-1111<br>Mobile Phone<br>-<br>-<br>Address<br>1111 Broadneck Blvd.<br>-<br>Annapolis, MD 21409<br>Email |
| Ethnicity<br>N/A<br>Citizenship 1                                                                   | Academic                                                                                                    |
| Citizenship 2                                                                                       | GPA<br>N/A                                                                                                    |
|                                                                                                    | Weighted GPA<br>N/A<br>Rank                                                                                                  |